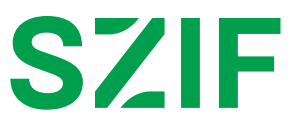

## Instrukce k postupu podání odhahu škod Povodně 2024:

Na PF klikněte na záložku *Nová podání* v pravém horním rohu obrazovky. Následně v sekci *Ostatní podání* vyberte dlaždici *Povodně 2024* 

| SEST STAN         |                                |   |                                                                                  | Domů <mark>Nová podání</mark> Přehledy Sch | hránk |
|-------------------|--------------------------------|---|----------------------------------------------------------------------------------|--------------------------------------------|-------|
| Ostatní podání    |                                |   |                                                                                  |                                            |       |
| Doplňková podání  | Vzdání se práva na<br>odvolání | 습 | ර<br>Ohlášení změny v<br>Evidenci půdy                                           | Ohlášení vyšší moci a<br>převodů           |       |
| Průřezové přílohy | Obecná podání                  |   | AEKO, EZ, Zalesnění, ☆<br>Lesů, Agrolesnictví, PUZČ<br>a Ohlášení vyšších mocí a | Náhrada škod                               | ☆     |
| Povodně 2024      |                                |   |                                                                                  |                                            |       |

Dále klikněte na tlačítko *Přidat řádek* a z roletkového menu vyberete příslušnou kategorii, ve které Vám vznikla škoda.

| Rok: 2024 |             |           |                            |
|-----------|-------------|-----------|----------------------------|
| Akce      | Číslo řádku | Škoda na: | Odhad škody v Kč           |
|           |             | Součet:   | 0 Kč                       |
| < Zpět    |             |           | 🕇 Přidat řádek 🗸 V Odeslat |

Strana 1/2

Po výběru všech relevantních kategorií a uvedení odhadu škody v Kč u každé kategorie klikněte na tlačítko *Odeslat.* 

Pokud není možné poškozený např. předmět/zvíře apod. zařadit do příslušné kategorie, vyberte z nabídky "jiné" a do pole "upřesněte" vepište konkrétní popis a odhad vzniklé škody v Kč.

Máte-li více položek v rámci kategorie "jiné", uvádějte je prosím jednotlivě.

lkonou koše lze případně řádek i odstranit.

| Rok: 202 | 24          |                                              |                          |
|----------|-------------|----------------------------------------------|--------------------------|
| Akce     | Číslo řádku | Škoda na:                                    | Odhad škody v Kč         |
| Î        | 1           | trvalých kulturách (sady, vinice, chmelnice) | 1000000                  |
|          | 2           | zásobách, krmivu, stelivu, surovinách        | 300000                   |
| 1        | 3           | Jiné ~<br>ryby                               | 10000                    |
|          |             | Součet:                                      | 1 310 000 Kč             |
| < Zpět   |             |                                              | + Přidat řádek 🗸 Odeslat |

Po odeslání se zobrazí hláška "Data byla úspěšně odeslána".

| Skody z<br>Vyberte prosím přísl | působené po<br>ušné kategorie, ve kterých jste utr | vodní 2024<br>Pěliškodu v důsledku povodní 2024 a u každé uvedte odhad škody v Kč.      |                  |
|---------------------------------|----------------------------------------------------|-----------------------------------------------------------------------------------------|------------------|
| Pokud není možné p              | ooškozený předmět/zvíře apod. za                   | řadit do příslušné kategorie, uveď te popis do volného pole a odhad vzniklé škody v Kč. |                  |
| Data byla úspēšn                | ě odeslána.                                        |                                                                                         | ¥                |
| Rok: 2024                       |                                                    |                                                                                         |                  |
| Akce                            | Číslo řádku                                        | Škoda na:                                                                               | Odhad škody v Kč |
|                                 |                                                    |                                                                                         |                  |
|                                 | 1                                                  | Péstovaných plodinách 🔹                                                                 | 1000000          |
|                                 | 2                                                  | pěstovaných plodinách v<br>mechanizaci, zařízení v                                      | 1000000          |
|                                 | 2                                                  | péstovaných plodinách v mechanizaci, zařížení v Součet:                                 | 000000 000 KZ    |

Odeslané údaje jsou uloženy přímo v online aplikaci, potvrzení o odeslání/ zaregistrování není zasíláno.

Strana 2/2